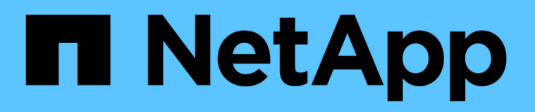

### **OnCommand Insight** のアップグレードプロセスの概要 OnCommand Insight

NetApp April 01, 2024

This PDF was generated from https://docs.netapp.com/ja-jp/oncommand-insight/install-windows/insight-upgrade-checklist.html on April 01, 2024. Always check docs.netapp.com for the latest.

# 目次

| OnCommand Insight のアップグレードプロセスの概要 · · · · · · · · · · · · · · · · · · · | 1 |
|-------------------------------------------------------------------------|---|
| OnCommand Insight のアップグレードチェックリスト                                       | 2 |

## OnCommand Insight のアップグレードプロセスの 概要

Insightのアップグレードを開始する前に、アップグレードプロセスについて理解してお くことが重要です。アップグレードプロセスは、Insightのほとんどのバージョンで同じ です。

Insightのアップグレードプロセスで実行する作業の概要は次のとおりです。

- インストールパッケージをダウンロードしています
- Data Warehouseデータベースをバックアップしています

データが誤ってレポートされないようにするには、Data WarehouseデータベースをInsightデータベース よりも先にバックアップしておく必要があります。

• Insightデータベースをバックアップしています

Insightデータベースは、インプレースアップグレードを実行すると自動的にバックアップされます。アッ プグレード前にデータベースをバックアップし、Insight Serverとは別の場所に保存することを推奨しま す。アップグレードプロセスでは、Insightは新しいデータを収集しません。収集されないデータの量を最 小限に抑えるには、アップグレード予定時刻の1~2時間以内にデータベースバックアップを開始する必要 があります。

 Data WarehouseおよびRemote Acquisition Unitのセキュリティ設定をデフォルトの設定から変更した場合 はバックアップします。

デフォルト以外のセキュリティ設定は、アップグレードの完了後、Data Warehouseデータベースをシス テムにリストアする前に、Data WarehouseおよびRAUサーバにリストアする必要があります。

• Data Warehouseのカスタムレポートをバックアップしています

Data Warehouseデータベースをバックアップすると、カスタムレポートも含まれます。Data Warehouse サーバにバックアップファイルが作成されます。Data Warehouseサーバとは別の場所にカスタムレポー トをバックアップすることを推奨します。

• Data WarehouseとRemote Acquisition Unitソフトウェアのアンインストール(該当する場合

Insight Serverはインプレースアップグレードが可能なため、ソフトウェアをアンインストールする必要は ありません。インプレースアップグレードでは、データベースがバックアップされ、ソフトウェアがアン インストールされ、新しいバージョンがインストールされてから、データベースがリストアされます。

• Insight Server、Data Warehouse、およびRemote Acquisition Unitでのソフトウェアのアップグレード

以前に適用されたライセンスはすべてレジストリに残ります。これらのライセンスを再適用する必要はあ りません。

• アップグレード後の手順の実行

### OnCommand Insight のアップグレードチェックリスト

提供されるチェックリストを使用して、アップグレードの準備中に進捗を記録できま す。これらのタスクは、アップグレードが失敗するリスクを軽減し、リカバリとリスト アの作業を迅速に行うことを目的としています。

#### アップグレード準備のチェックリスト(必須)

| 条件                                                                                                    | 完了? |
|----------------------------------------------------------------------------------------------------|-----|
| すべてのInsight Serverに対して、アップグレードプ<br>ロセスを実行するために必要なWindowsのローカル<br>管理者権限があることを確認します。                                                                                                    |     |
| Insight、Data Warehouse、またはRemote<br>Acquisition Unitのサーバを32ビットプラットフォー<br>ムにアップグレードする場合は、64ビットプラット<br>フォームにアップグレードする必要がありま<br>す。Insight 7.x以降では、64ビットプラットフォーム<br>でのみアップグレードできます。                                                                                                    |     |
| 環境内のすべてのサーバでウィルス対策ソフトウェ<br>アを変更または無効にするために必要な権限がある<br>ことを確認します。ウィルススキャンソフトウェア<br>がアクティブな場合に発生するアップグレードの失<br>敗を回避するには、Insightのインストールディレクト<br>リを除外する必要があります (disk<br>drive:\install directory\sanscreen アップ<br>グレード中のウィルススキャンへのアクセスを許可<br>します。すべてのコンポーネントをアップグレード<br>したら、ウィルス対策ソフトウェアを再アクティブ<br>化してかまいません。ただし、Insightのインストール<br>ディレクトリについては、スキャンからすべて除外<br>するように設定してください。<br>また、インストール後に、IBM/DB2フォルダ(例:C<br>:\Program Files\IBM\DB2)をアンチウィルススキャ<br>ンから除外する必要があります。 |     |

#### アップグレード準備のチェックリスト(ベストプラクティス)

| 条件 | 完了? |
|----|-----|
|----|-----|

| ほとんどのアップグレードには4~8時間以上かか<br>り、大企業では時間がかかることを考慮して、いつ<br>アップグレードするかを計画します。アップグレー<br>ドにかかる時間は、使用可能なリソース(アーキテ<br>クチャ、CPU、およびメモリ)、データベースのサ<br>イズ、環境内の監視対象オブジェクトの数によって<br>異なります。                                          |  |
|----------------------------------------------------------------------------------------------------|--|
| アップグレードプランについてアカウント担当者に<br>問い合わせ、インストールされているInsightのバージ<br>ョンとアップグレードするバージョンを伝えます。                                                                                                    |  |
| Insight、Data Warehouse、およびRemote<br>Acquisition Unitに現在割り当てられているリソース<br>が、引き続き推奨される仕様を満たしていることを<br>確認します。すべてのサーバーの推奨サイジングガ<br>イドラインを参照してください。または、アカウン<br>ト担当者に連絡してサイジングガイドラインについ<br>て相談することもできます。                  |  |
| データベースのバックアップとリストアのプロセス<br>に十分なディスクスペースがあることを確認してく<br>ださい。バックアッププロセスとリストアプロセス<br>には、InsightサーバとData Warehouseサーバでバッ<br>クアップファイルに使用されているディスクスペー<br>スの約5倍が必要です。たとえば、50GBのバックア<br>ップには、250~300GBの空きディスクスペースが必<br>要です。 |  |
| InsightおよびData Warehouseのデータベースをバッ<br>クアップするときは、Firefox®またはChrome™ブラ<br>ウザにアクセスできることを確認してくださ<br>い。4GBを超えるファイルをアップロードおよびダ<br>ウンロードするときに問題が発生するため、Internet<br>Explorerは推奨されません。                                      |  |
| を削除します.tmp Insight Serverのファイル。次の<br>場所にあります。 <install<br>directory&gt;\SANscreen\wildfly\standalone<br/>\tmp。</install<br>                                                                                        |  |
| 重複するデータソースと運用停止されたデータソー<br>スをInsight Clientから削除します。運用が停止された<br>データソースや重複したデータソースを削除する<br>と、アップグレードの実行に必要な時間が短縮さ<br>れ、データ破損の可能性が軽減されます。                                                                             |  |

| Insightに付属のデフォルトのレポートに変更を加えた<br>場合は、変更したレポートがシステムのアップグレ<br>ードまたはリストア時に失われないように、別の名<br>前で[Customer Reports]フォルダに保存してくださ<br>い。                                                                                                    |  |
|----------------------------------------------------------------------------------------------------|--|
| 自分でまたはプロフェッショナルサービスで作成し<br>たカスタムのData Warehouseレポートがある場合<br>は、XML形式でエクスポートして[Customer Reports]<br>フォルダに移動し、バックアップを作成します。バ<br>ックアップがData Warehouseサーバに配置されてい<br>ないことを確認します。レポートを推奨フォルダに<br>移動しないと、アップグレードプロセスでバックア<br>ップされない可能性があります。以前のバージョン<br>のInsightでは、レポートを適切なフォルダに配置しな<br>いと、カスタムレポートや変更したレポートが失わ<br>れる可能性があります。                                                 |  |
| IBM Cognos Configurationユーティリティの設定<br>はData Warehouseのバックアップには含まれないた<br>め、すべての設定を記録しておきます。これらの設<br>定はアップグレード後に再設定する必要がありま<br>す。ユーティリティはにあります disk<br>drive:\install<br>directory\SANscreen\cognos\c10_64\bin64<br>Data Warehouseサーバ上のディレクトリ(を使用し<br>て実行) cogconfigw コマンド。または、Cognos<br>の完全なバックアップを実行し、すべての設定をイ<br>ンポートすることもできます。詳細については、IBM<br>Cognosのドキュメントを参照してください。 |  |

### アップグレード準備のチェックリスト(該当する場合)

| 条件                                                                                                    | 完了? |
|----------------------------------------------------------------------------------------------------|-----|
| ブラウザに表示されるセキュリティ警告を原因とし<br>て、Insightのインストール時に作成された自己署名証<br>明書を内部の認証局によって署名された証明書に置<br>き換えた場合は、にあるキーストアファイルをバッ<br>クアップします。disk drive:\install<br>directory\SANscreen\wildfly\standalone\<br>configuration アップグレード後にリストアしま<br>す。これにより、Insightで作成された自己署名証明書<br>が自己署名証明書で置き換えられます。 |     |

| 環境に合わせて変更したデータソースがあり、変更<br>内容がアップグレード後のInsightバージョンで有効か<br>どうか不明な場合は、リカバリで問題が発生した場<br>合にトラブルシューティングできるように、次のデ<br>ィレクトリのコピーを作成しておきます。 disk<br>drive:\install<br>directory\SANscreen\wildfly\standalone\<br>deployments\datasources.war。                                                                                                   |  |
|----------------------------------------------------------------------------------------------------|--|
| を使用して、すべてのカスタムデータベーステーブ<br>ルおよびビューをバックアップします mysqldump コ<br>マンドラインツールカスタムデータベーステーブル<br>を復元するには、特権データベースアクセスが必要<br>です。これらのテーブルのリストアについては、テ<br>クニカルサポートにお問い合わせください。                                                                                                    |  |
| カスタムの統合スクリプト、Insightデータソースに必要なサードパーティコンポーネント、バックアップ<br>など、必要なデータがに保存されていないことを確<br>認します disk drive:\install<br>directory\sanscreen ディレクトリ。このディレ<br>クトリの内容はアップグレードプロセスによって削<br>除されるためです。これらをから移動したことを確<br>認してください \sanscreen ディレクトリを別の場<br>所に移動します。たとえば、カスタムの統合スクリ<br>プトが環境に含まれている場合は、次のファイルを<br>以外のディレクトリにコピーしてください<br>\sanscreen ディレクトリ: |  |
| <pre>\install_dir\SANscreen\wildfly\standalo ne\deployments\datasources.war\new_disk _models.txto</pre>                                                                                                    |  |

Copyright © 2024 NetApp, Inc. All Rights Reserved. Printed in the U.S.このドキュメントは著作権によって保護されています。著作権所有者の書面による事前承諾がある場合を除き、画像媒体、電子媒体、および写真複写、記録媒体、テープ媒体、電子検索システムへの組み込みを含む機械媒体など、いかなる形式および方法による複製も禁止します。

ネットアップの著作物から派生したソフトウェアは、次に示す使用許諾条項および免責条項の対象となりま す。

このソフトウェアは、ネットアップによって「現状のまま」提供されています。ネットアップは明示的な保 証、または商品性および特定目的に対する適合性の暗示的保証を含み、かつこれに限定されないいかなる暗示 的な保証も行いません。ネットアップは、代替品または代替サービスの調達、使用不能、データ損失、利益損 失、業務中断を含み、かつこれに限定されない、このソフトウェアの使用により生じたすべての直接的損害、 間接的損害、偶発的損害、特別損害、懲罰的損害、必然的損害の発生に対して、損失の発生の可能性が通知さ れていたとしても、その発生理由、根拠とする責任論、契約の有無、厳格責任、不法行為(過失またはそうで ない場合を含む)にかかわらず、一切の責任を負いません。

ネットアップは、ここに記載されているすべての製品に対する変更を随時、予告なく行う権利を保有します。 ネットアップによる明示的な書面による合意がある場合を除き、ここに記載されている製品の使用により生じ る責任および義務に対して、ネットアップは責任を負いません。この製品の使用または購入は、ネットアップ の特許権、商標権、または他の知的所有権に基づくライセンスの供与とはみなされません。

このマニュアルに記載されている製品は、1つ以上の米国特許、その他の国の特許、および出願中の特許によって保護されている場合があります。

権利の制限について:政府による使用、複製、開示は、DFARS 252.227-7013(2014年2月)およびFAR 5252.227-19(2007年12月)のRights in Technical Data -Noncommercial Items(技術データ - 非商用品目に関 する諸権利)条項の(b)(3)項、に規定された制限が適用されます。

本書に含まれるデータは商用製品および / または商用サービス(FAR 2.101の定義に基づく)に関係し、デー タの所有権はNetApp, Inc.にあります。本契約に基づき提供されるすべてのネットアップの技術データおよび コンピュータ ソフトウェアは、商用目的であり、私費のみで開発されたものです。米国政府は本データに対 し、非独占的かつ移転およびサブライセンス不可で、全世界を対象とする取り消し不能の制限付き使用権を有 し、本データの提供の根拠となった米国政府契約に関連し、当該契約の裏付けとする場合にのみ本データを使 用できます。前述の場合を除き、NetApp, Inc.の書面による許可を事前に得ることなく、本データを使用、開 示、転載、改変するほか、上演または展示することはできません。国防総省にかかる米国政府のデータ使用権 については、DFARS 252.227-7015(b)項(2014年2月)で定められた権利のみが認められます。

#### 商標に関する情報

NetApp、NetAppのロゴ、http://www.netapp.com/TMに記載されているマークは、NetApp, Inc.の商標です。その他の会社名と製品名は、それを所有する各社の商標である場合があります。